# **Creating Invoices**

When you have successfully added all your products/services to the Catalog, you are all set up to start issuing invoices. On initial use, there will be no invoices.

#### NOTE:

If you do not finish creating an invoice, and you return to it after more than 15 minutes, you will see a warning message that the invoice creation started more than 15 minutes ago.

## Steps for creating a new invoice

1. Tap on the **Invoice** section.

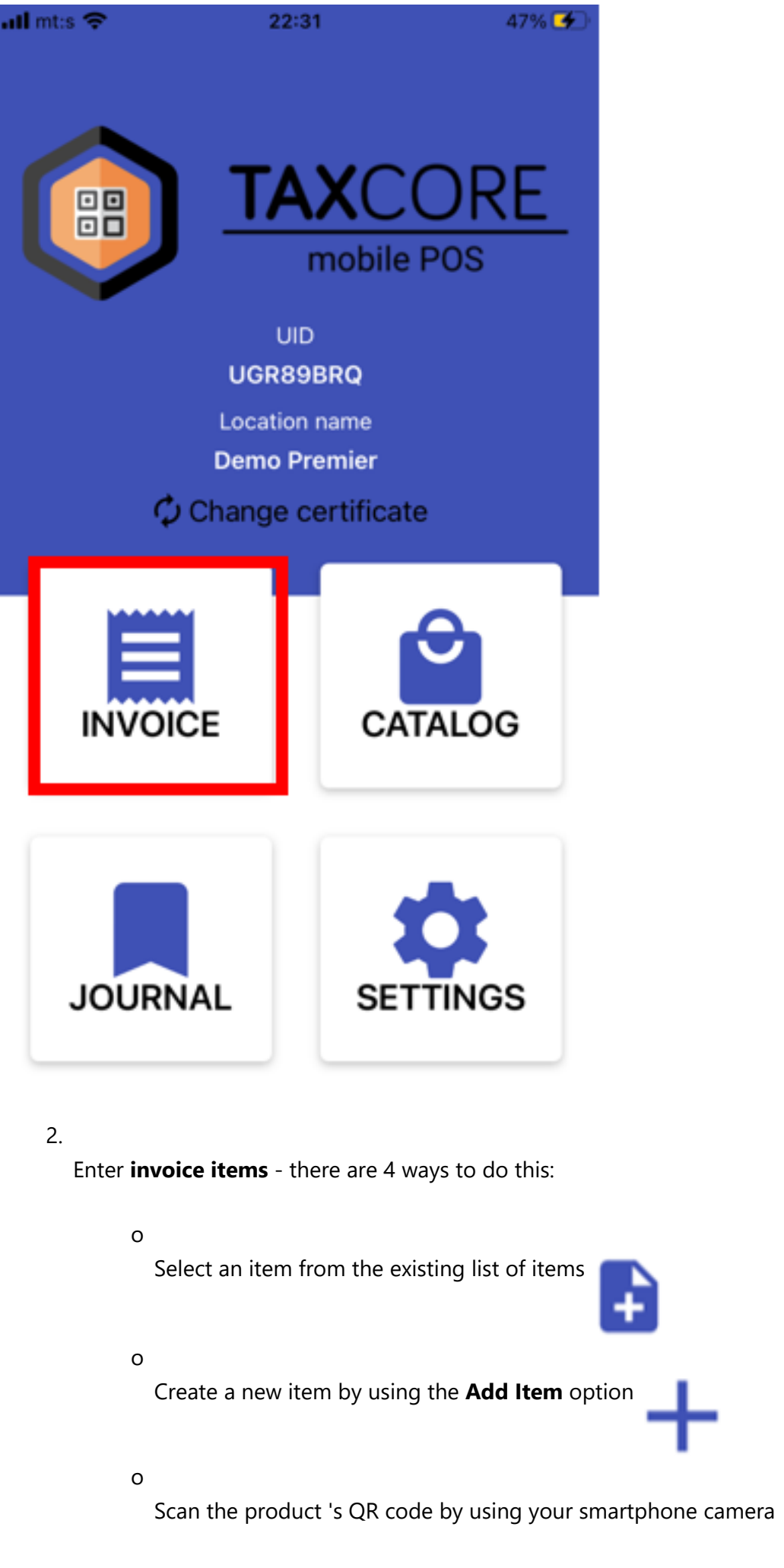

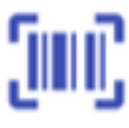

o Tap on one of the favorite items (if you labeled some as favorites) in the top of the screen.

#### NOTE:

If you are applying any discounts on the item(s) when creating an invoice, you must provide the discounted unit price value, after **all** discounts have been calculated and applied. See <u>Managing Catalog Items</u> for more information.

| al mt:s 🗢    | 02:34          |      |         |
|--------------|----------------|------|---------|
| 🕻 Back       | Create invoice |      |         |
| - Som        | ubroad         |      |         |
| × 30m        | ubreau         |      |         |
| Unit p       | rice: 1.25     |      |         |
| EAN:         | 886345422463   |      |         |
| Tax: [       | A]             |      |         |
| INVOICE ITE  | EMS            |      |         |
| ÷            | +              | )II  | II)     |
|              | No items       |      |         |
| Reference D  | ocument Number |      |         |
| Sayer The    |                |      |         |
| Total: € 0.0 | 0              | SIGN | INVOICE |

Creating Invoices - Image of the Create invoice data input information options

If necessary, you can edit the quantity for each item by tapping on

icon or delete each item by tapping

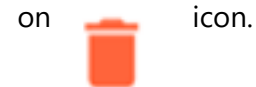

| mt:s 🗢   | 02:38        |             |
|----------|--------------|-------------|
| Back     | Create invoi | ce          |
| +        | Ŧ            | راس         |
| Somu k   | oread        | i           |
| Tax A    |              |             |
| EAN: 886 | 345422463    |             |
| Otv: 1.0 | 00 💉         | Total: 1.25 |

3.

Enter a **Reference Document Number** - mandatory only for *Copy* and *Refund* invoices. It represents the SDC invoice number of the original Normal Sale/Refund invoice which you are refunding or copying.

4.

Input **Buyer TIN** - only for B2B invoices, when the buyer is also a taxpayer. If you enter a Bayer TIN, an additional optional field will appear - **Buyer Cost Center**.

| INVOICE ITEMS     |           |       |
|-------------------|-----------|-------|
| +                 | +         | Smit: |
| -                 |           | 2.3   |
|                   |           |       |
|                   |           |       |
|                   | No items  |       |
|                   |           |       |
|                   |           |       |
| Reference Documer | nt Number |       |
| Data Tari         |           |       |
| Data Tech         |           |       |
| Buyer Cost Center |           |       |
| Invoice Type:     |           |       |
| Normal            |           |       |
|                   |           |       |

5. Select the **invoice type** (*Normal, Proforma, Copy* or *Training*) and the **transaction type** (*Sale* or *Refund*).

TaxCore Free POS supports all invoice types:

Normal sale: It applies to all goods and services sold to a customer or another business by any means of payment.

<u>Proforma</u>: Billing for payment before providing the service or product typically calls for a Pro forma invoice.

<u>Training</u>: This type is used only when it's necessary to train a cashier for operations in a real working environment. This type is monitored by your country's tax authority and will attract audit if you use it frequently.

<u>Copy</u>: Re-issuing of a Normal sale receipt.

| all mt:s 🗢      | 02:37                        |             |
|-----------------|------------------------------|-------------|
| 🗸 Back          | Create invoice               | e           |
| +               | - T                          | լադ         |
| Somu b          | oread                        | Ĩ           |
| Tax A           |                              |             |
| EAN: 886        | 345422463                    |             |
| Qty: <b>1.0</b> | 00 🧪                         | Total: 1.25 |
| Reference Do    | ocument Number               |             |
|                 |                              |             |
|                 |                              |             |
|                 | Normal                       |             |
|                 | Proforma<br>Copy<br>Training |             |
|                 | ОК                           |             |
|                 | Cancel                       |             |

Creating Invoices - Image showing the invoice type options to choose from

#### NOTE:

If you choose Refund or Copy, a warning will appear that the **Reference Document Number** field is mandatory.

| ul mt:s 🗢         | 02:38                   | -                    |
|-------------------|-------------------------|----------------------|
| 🕻 Back            | Create invoi            | ce                   |
| +                 | Ŧ                       | رالال                |
| Somu b            | read                    | Ĩ                    |
| Tax A             |                         |                      |
| EAN: 886          | 345422463               |                      |
| Qty: 1.00         | 00 🧪                    | Total: 1.25          |
| Ref. number shoul | d be in format Requeste | dBy-SignedBy-Counter |
| Buyer TIN         | ×                       |                      |
| Invoice Type:     |                         |                      |
| Normal            |                         |                      |
| Transaction Typ   | e:                      |                      |
| Daumant           |                         |                      |
| Total: € 1.25     |                         | SIGN INVOICE         |

Creating Invoices - Image of the mandatory Reference Document Number field warning

6.

Select the **Payment** method: Cash, Card, Check, Wire Transfer, Voucher, MobileMoney or Other 7.

If you wish, you can cancel the transaction by clicking Reset Invoice

8.

Click **Sign Invoice** at the bottom of the screen

| Transaction Type: |              |
|-------------------|--------------|
| Sale              |              |
| Payment:          |              |
| Cash              |              |
| Total: € 1.25     | SIGN INVOICE |

9. Provide a valid **PAC** (for V-SDC) or **PIN** (for E-SDC) to complete creating the invoice.

#### NOTE:

After providing a valid PAC or PIN the app will not ask to provide them again when creating new invoices for the next 15 minutes. After that, the memory is reset for safety reasons, and you will have to provide them again. Also, if you move the app into a background process on your device, the PAC or PIN will reset.

| Enter PAC |                                                 |
|-----------|-------------------------------------------------|
| Cancel    |                                                 |
| Enter PIN | Creating Invoices - Image showing the PIN / PAC |
| Cancel    |                                                 |

code to add

10. The invoice journal will appear on the screen, with <u>sharing</u> and printing options.

#### .III mt:s 🗢

02:41

ſĥ

### Done UGR89BRQ-F6MYL8UM-305

| ====== FISCAL                           | INVOICE ======       |
|-----------------------------------------|----------------------|
| TIN:                                    | BBHH12345            |
| Company:                                | Demo Premier         |
| Store:                                  | Demo Premier         |
| Address:                                | Filbert Way LE2 7FL  |
| District:                               | UNKNOWN              |
| Cashier TIN:                            | 357                  |
| POS Time:                               | 05/02/2021 02:41:20  |
| NORMAL                                  | SALE                 |
| Items                                   |                      |
|                                         |                      |
| Name Price                              | Qty. Total           |
| Somu bread (A)                          |                      |
| 1.25                                    | 1 1.25               |
| Derimo ice-cream (F)                    |                      |
| 4.40                                    | 1 4.40               |
|                                         |                      |
| Total Purchase:                         | 5.65                 |
| Payment Method:                         | Cash                 |
|                                         |                      |
| Label Name                              | Rate Tax             |
| A VAT                                   | 9.00% 0.10           |
| F ECAL                                  | 10.00% 0.40          |
|                                         |                      |
| Total Tax:                              | 0.50                 |
|                                         |                      |
| SDC Time:                               | 05/02/2021 02:41:21  |
| SDC Invoice No: U                       | GR89BRQ-F6MYL8UM-305 |
| Invoice Counter:                        | 237/305NS            |
|                                         |                      |
|                                         |                      |
|                                         | 之,是你是你的问题,这          |
| - A A A A A A A A A A A A A A A A A A A | a Bywnig             |
|                                         |                      |

## Invalid tax label warning

If you select an item with an invalid tax label - that label will be marked with a red color.

| 15:50                            |                                                  | ati 🗢 🔳               |
|----------------------------------|--------------------------------------------------|-----------------------|
| < Back                           | Create invoice                                   | e                     |
|                                  | ★ Bag<br>Unit price: 1<br>EAN: 12345<br>Tax: [P] | <b>5.99</b><br>678901 |
| INVOICE ITEMS                    |                                                  |                       |
| E                                | +                                                | jui)                  |
| Bag<br>Tax P                     |                                                  |                       |
| EAN: 123456<br>Qty: <b>1.000</b> | /8901                                            | Total: <b>15.99</b>   |
| Reference Docum                  | ent Number                                       |                       |
| Buyer TIN                        |                                                  |                       |
| Invoice Type:                    |                                                  |                       |
| Normal                           |                                                  |                       |
| Transaction Type:                |                                                  |                       |
| Sale                             |                                                  |                       |
| Payment:                         |                                                  |                       |
| Total: WS\$ 15.9                 | 9                                                | SIGN INVOICE          |

If you try to sign the invoice, you will receive the error message and will not be able to create the invoice.

| 15:50                                 |                                                        | all 🗢 🔳                              |
|---------------------------------------|--------------------------------------------------------|--------------------------------------|
| < Back                                | Create invoice                                         |                                      |
| ★ Milk<br>Unit pri<br>EAN:<br>Tax: [A | ice: <b>2.99</b>                                       | ★ Bag<br>Unit pr<br>EAN: 1<br>Tax: [ |
|                                       | MS +                                                   | jui)                                 |
| Bag                                   |                                                        | Ĩ                                    |
| Tax (<br>EAN:                         | Error<br>Tax Labels sent by the POS are<br>not defined |                                      |
| Qty:                                  | ОК                                                     | 15.99                                |
|                                       | cument Number                                          |                                      |
| Buyer TIN                             |                                                        |                                      |
| Invoice Type:                         |                                                        |                                      |
| Normal                                |                                                        |                                      |
| Transaction Typ                       | 201                                                    |                                      |
| Payment:                              |                                                        |                                      |
| Total: WS\$ 1                         | 5.99                                                   | SIGN INVOICE                         |

Creating Invoices - Image of the invoice journal sharing and printing options

## **Related Articles**

- Creating a Refund Invoice
- Creating a Copy Invoice
- <u>View Invoices</u>
- Managing Catalog Items
- Sharing Invoices